# Softwarová licence PCSCHEMATIC – stručný návod

Pro správnou funkci softwarové licence je třeba nainstalovat odpovídající licenční software. Licenční software je integrován do instalace programu PCSCHEMATIC (nainstaluje se automaticky s programem). V případě potřeby lze licenční software nainstalovat samostatně, nezávisle na programu PCSCHEMATIC (např. u síťové verze).

### Instalace licenčního softwaru + aktivace licence (počítač je připojen k internetu)

Po spuštění instalace licenčního softwaru projdete několika okny (tlačítko Next), v posledním okně necháte zaškrtnutou volbu Add/Activate license now a kliknete na tlačítko Finish.

| September 2015 PCSCHEMATIC License Ser | ver - InstallAware Wizard — 🗆 🗙                                                            |
|----------------------------------------|--------------------------------------------------------------------------------------------|
|                                        | Completing the InstallAware Wizard for<br>PCSCHEMATIC License Server                       |
|                                        | You have successfully completed the InstallAware Wizard for<br>PCSCHEMATIC License Server. |
|                                        | Add/Activate license now                                                                   |
|                                        | To close this wizard, click Finish.                                                        |
| InstallAware                           | < Back Finish Cancel                                                                       |

Automaticky se spustí program PCS License Manager a otevře se okno pro zadání aktivačního kódu. Sem vložíte zaslaný aktivační kód softwarové licence (kód je možné okopírovat a vložit) a kliknete na tlačítko **Activate**.

| PC SCHEMATIC License Manager -                  | _ | ×  |
|-------------------------------------------------|---|----|
| 🖳 🔜 🖓 🛄 🎋 🎥 😜 🚱 🔇 🏖 🏟 🕕 🎯                       |   |    |
| Server Name<br>Server FQDN<br>Server IP         |   | ^  |
| 📑 License Activation on localhost - 🗆 🗙         |   |    |
| Enter License Acticvation Key Activate Activate |   |    |
| Cancel                                          |   |    |
|                                                 |   |    |
|                                                 |   |    |
| <                                               |   | >  |
|                                                 |   | .: |

Instalace licenčního softwaru je tímto hotová a licence PCSCHEMATIC byla aktivována na daném počítači. Ještě je třeba nastavit správný typ licence v programu PCSCHEMATIC.

### Nastavení typu licence v programu PCSCHEMATIC

Spustíte program PCSCHEMATIC (spustí se v demo módu), v menu **Nastavení/Systém/licenční klíč/licence...** nastavíte typ licence na **PCS Licenční server**, u síťové verze ještě zadáte název nebo IP adresu počítače s licencí, pak program ukončíte. Znovu spustíte program PCSCHEMATIC a ten by se měl již spustit v módu s licencí. Stav licence můžete ověřit v menu Nastavení/Systém/licenční klíč/licence...

| Nastavení                       |                                                                                                    | ×      |
|---------------------------------|----------------------------------------------------------------------------------------------------|--------|
| Systém/licenční klíč<br>Licence | Nastavení licence PCS Licenční server Licenční manažer alfonso Jméno nebo IP adresa počítače s licencí | +      |
|                                 | Stav licence<br>Licenční číslo: 10079<br>Server: alfonso<br>Vydaná pro: CADware s.r.o.<br>OK           | Zrušit |

#### Přenos licence na jiný počítač

Pokud chcete program PCSCHEMATIC **přenést na jiný počítač**, musíte nejprve uvolnit (deaktivovat) licenci na stávajícím počítači. Teprve pak můžete softwarovou licenci znovu aktivovat na jiném počítači.

Licenci je třeba deaktivovat také před novou instalací operačního systému na počítači s programem PCSCHEMATIC.

### Uvolnění (deaktivace) licence (počítač je připojen k internetu)

Spustíte program **PCS License Manager** (Start/programy/PCSCHEMATIC). V levé části okna vyberete licenci, kterou chcete uvolnit, kliknete na ikonu **Release License** a uvolnění licence potvrdíte kliknutím na tlačítko **Yes**.

| PC SCHEMATIC License Manager                                                                                                    | - | ×     |
|----------------------------------------------------------------------------------------------------|---|-------|
| R R 8 🗂 9 <mark>9</mark> 8 🚳 72 🗟 🕸 🕖 🥥                                                                                                    |   |       |
| ✓       Iocalhost         License ID       :         Product ID       Product ID         Product ID       Product ID         Product ID       Product ID         Product ID       Product ID         Version       Allow lower         Type       Issued to         Issued to       to host         Valid from       Yes         Limit       :         Inuse       :         Timeout       :         Free       : |   | < > > |
| < >> <                                                                                                    |   | >     |
|                                                                                                    |   |       |

### Přidání (aktivace) licence (počítač je připojen k internetu)

Spustíte program **PCS License Manager** (Start/programy/PCSCHEMATIC). V levé části okna vyberete počítač, na kterém chcete licenci aktivovat (pro lokální licenci je to **localhost**) a kliknete na ikonu **Activate license on selected License Server**. Otevře se okno pro zadání aktivačního kódu, sem vložíte aktivační kód softwarové licence (kód je možné okopírovat a vložit) a aktivaci licence potvrdíte kliknutím na tlačítko **Activate**.

| Server Name<br>Server FQDN<br>Server IP | ^ |
|-----------------------------------------|---|
| 📑 License Activation on localhost — 🗆 🗙 |   |
| Enter License Activation Key Activate   |   |
| Cancel                                  |   |
|                                         |   |
|                                         | ~ |
|                                         | > |

## Aktualizace (upgrade) licence (počítač je připojen k internetu)

Ruční aktualizace licence se provádí při update/upgrade programu nebo pokud neproběhne automatická aktualizace. Spustíte program **PCS License Manager** (Start/programy/PCSCHEMATIC). V levé části okna vyberete licenci, kterou chcete aktualizovat a kliknete na ikonu **Update License**. Po chvíli se objeví okno s informací o proběhlé aktualizaci.

| F PCSCHEMATIC License Manager —                                                                                                    | ×                                       |
|----------------------------------------------------------------------------------------------------|-----------------------------------------|
| R R C 2 2 2 2 2 2 2 2 2 2 2 2 2 2 2 2 2                                                                                                    |                                         |
| Iocalhost       License ID         License Number       Product ID         Product ID       Product ID         Product ID       PCSCHEMATIC License Manager         Allow lower versior       Type         Issued to       to host         Valid from       Expire date         Limit       Inuse         Timeout       Free | < > > > > > > > > > > > > > > > > > > > |
|                                                                                                    | >                                       |
| Updating license, please wait                                                                                                    |                                         |

V případě dotazů nás prosím kontaktujte.

CADware s.r.o. tel/fax: +420-485 106 131 pcschematic@cadware.cz